## **Skyward Time Off Request**

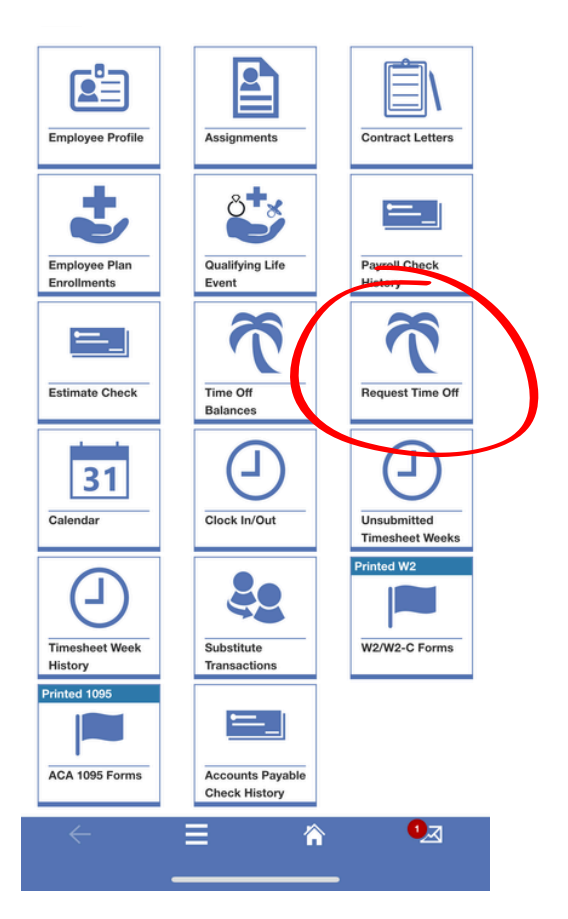

## -Once Logged into Skyward select Request Time off

| 10:4                        | 6                                                 |                                                     | .11                      | <b>奈</b> ( | 94       |
|-----------------------------|---------------------------------------------------|-----------------------------------------------------|--------------------------|------------|----------|
| Time Off Tra                | ansactions                                        |                                                     |                          |            |          |
|                             | Q 💿 1                                             | Filter: Skywa                                       | ard Default              | •          | More 🗸   |
| ↓1 O<br>Transaction<br>Date | ↑ <sup>2</sup><br>Time Off<br>Type<br>Description | ↑ <sup>3</sup><br>Time Off<br>Reason<br>Description | C<br>Transaction<br>Type | O<br>Hours | Oescript |
| 07/01/2024                  | PERSONAL                                          | AUTOMATIC                                           | Allocated                |            | Annual A |
| 07/01/2024                  | SICK LEAVE                                        | AUTOMATIC                                           | Allocated                |            | Annual A |
| 07/01/2024                  | VACATION                                          | AUTOMATIC                                           | Allocated                |            | Annual A |

## -Select the Green + Button at the top right

| 1:02 🕇                                                                                                    |             |          |
|----------------------------------------------------------------------------------------------------|-------------|----------|
| Add Time Off Transaction<br>Enter Time Off Transaction Detail                                                                                            | on<br>s     | 0        |
| Save & Add Another                                                                                                    | ve 🚫 Cancel |          |
| TIME OFF TRANSACTION D<br>Attachments<br>Add Attachments<br>*Transaction Type<br>Single Day<br>Date Range<br>*Start Date<br>Additional Employees to Noti | PETAILS     |          |
|                                                                                                    |             | <u> </u> |

-Select Single Day or Date Range (for more than one day in a row) -Select your Start Date (the date you need off)

|                            |                               | 17.2                         | 25000                        |                                        |
|----------------------------|-------------------------------|------------------------------|------------------------------|----------------------------------------|
| Select E                   | mployee                       | Time Off Type                |                              |                                        |
|                            |                               |                              |                              |                                        |
| <ul> <li>Skywar</li> </ul> | d Default                     | Filter: Skyward De           | efault                       | More 🗸                                 |
|                            | ↑<br>Time Off<br>Type<br>Code | Time Off Type<br>Description | Hours<br>Per Day<br>Override | Allocation<br>Type<br>Override<br>Code |
| Select                     | JURY                          | JURY DUTY LEAVE              |                              |                                        |
| Select                     | PERS                          | PERSONAL                     |                              |                                        |
| C Color                    | SICK                          | SICK LEAVE                   |                              |                                        |
| Comod                      |                               |                              |                              |                                        |
| C Select                   | VAC                           | VACATION                     |                              |                                        |

-On Employee Time Off Type Press the Select button of your day (jury, personal, or sick leave)

| *Employee Time Off Type |        |          |  |
|-------------------------|--------|----------|--|
| VAC                     | $\sim$ | 17.25000 |  |
| *Time Off Reason        |        |          |  |
|                         |        |          |  |

| <ul> <li>Skywa</li> </ul> | rd Default                         | <b>T</b> Filter: Sky              | ward Defa                       | ault                              | More 🗸                            |
|---------------------------|------------------------------------|-----------------------------------|---------------------------------|-----------------------------------|-----------------------------------|
|                           | ↑<br>Time<br>Off<br>Reason<br>Code | Time Off<br>Reason<br>Description | Used<br>Toward<br>Paid<br>Leave | Decrease<br>EIS<br>Actual<br>Days | Exclude<br>from EIS<br>Allocation |
| Select                    | AUTO                               | AUTOMATIC                         |                                 |                                   |                                   |
| C Select                  | YREND                              | YEAR END                          | $\bigcirc$                      | $\bigcirc$                        | $\bigcirc$                        |
|                           |                                    |                                   |                                 |                                   |                                   |

## -Select an Arrow for Time Off Reason and select Auto (either choice here works)

| Used   | ٥ |  |
|--------|---|--|
| ✓ Used |   |  |
| Unpaid |   |  |
| 7:30   |   |  |

-Select Used for Transaction Type

-For a full day off keep 1.0 Days -Three-quarter day off 0.75 (4 hr 53 min) -Half day off 0.5 (3 hr 15 min) -Quarter day off 0.25 (1hr 38 min) Hours will adjust automatically

-Any time off less than a full day, enter the time you will be leaving Example- You put in a .5 half day and left at 12:00pm make 12:00pm your start time

| 'Hours      |  |  |  |
|-------------|--|--|--|
| 7:30        |  |  |  |
| *Days       |  |  |  |
| 1.00000     |  |  |  |
| Description |  |  |  |
| AUTOMATIC   |  |  |  |
|             |  |  |  |
|             |  |  |  |

-Remove Automatic and add a very brief description for your time off

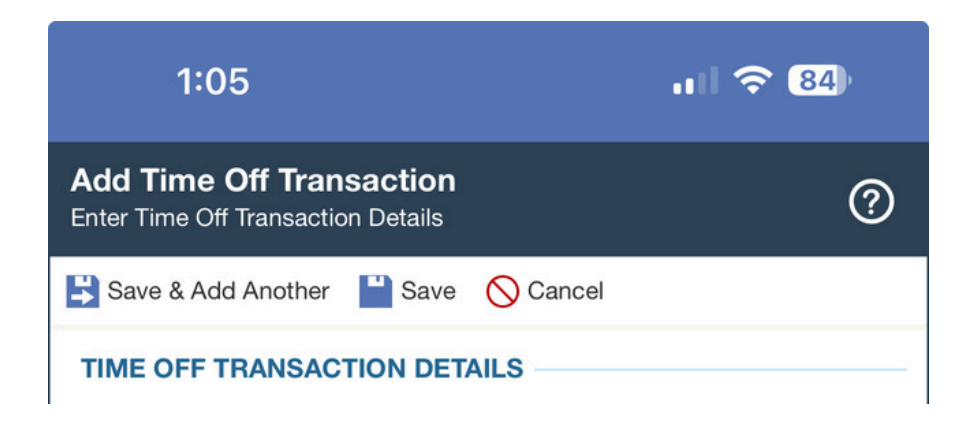

-Finally, select Save or Save & Add Another if you have an additional non consecutive day to add